# 3000-SS38 SoftScreen<sup>®</sup> Profibus-DP Driver

P/N99980-038A

© 1997 XYCOM, INC.

Printed in U.S.A.

# Xycom Revision Record

| Revision | Description     | Date |
|----------|-----------------|------|
| Α        | Manual Released | 2/97 |

#### Trademark Information

Brand or product names are registered trademarks of their respective owners. Windows is a registered trademark of Microsoft in the U.S. and other countries.

#### Copyright Information

This document is copyrighted by Xycom Incorporated (Xycom) and shall not be reproduced or copied without expressed written authorization from Xycom.

The information contained within this document is subject to change without notice. Xycom does not guarantee the accuracy of the information and makes no commitment toward keeping it up to date.

Address comments concerning this manual to:

## xycom

Technical Publications Department 750 North Maple Road Saline, Michigan 48176-1292

Part Number: 99980-038A

# **Table of Contents**

| Supported Devices                                                                                                    | 1     |
|----------------------------------------------------------------------------------------------------|-------|
| Installing the Driver                                                                                                    | 1     |
| Uninstalling the Driver                                                                                                    | 2     |
| Installing and Configuring the CIF Card                                                                                                    |       |
| Configuring the Memory Address<br>Understanding the LEDs                                                                                                    |       |
| Connecting to Supported Devices                                                                                                    | 6     |
|                                                                                                    |       |
| Development System Configuration                                                                                                    | 6     |
| Development System Configuration<br>Addressing Data Points on Supported Devices                                                                                                    | 6     |
| Development System Configuration<br>Addressing Data Points on Supported Devices<br>Assigning Tag Names                                                                                                    | 6<br> |
| Development System Configuration<br>Addressing Data Points on Supported Devices<br>Assigning Tag Names<br>Creating Valid Addresses                                                                                    |       |
| Development System Configuration<br>Addressing Data Points on Supported Devices<br>Assigning Tag Names<br>Creating Valid Addresses<br>Retrieving Status Information                                                   |       |
| Development System Configuration<br>Addressing Data Points on Supported Devices<br>Assigning Tag Names<br>Creating Valid Addresses<br>Retrieving Status Information<br>Driver ID.                                     |       |
| Development System Configuration<br>Addressing Data Points on Supported Devices<br>Assigning Tag Names<br>Creating Valid Addresses<br>Retrieving Status Information<br>Driver ID<br>Driver Revision                   |       |
| Development System Configuration<br>Addressing Data Points on Supported Devices<br>Assigning Tag Names<br>Creating Valid Addresses<br>Retrieving Status Information<br>Driver ID<br>Driver Revision<br>Error Handling |       |
| Development System Configuration<br>Addressing Data Points on Supported Devices<br>Assigning Tag Names<br>Creating Valid Addresses<br>Retrieving Status Information<br>Driver ID<br>Driver Revision<br>Error Handling |       |

# SoftScreen/Profibus-DP Driver

This *SoftScreen* driver allows the Focal Point<sup>™</sup> family of 3000 engines to communicate with a Siemens PLC network using the SMS CIF 104-DPS-XY Profibus DP slave communications interface card (CIF card).

The driver is installed separately from *SoftScreen*. However, once it is installed, it becomes a part of *SoftScreen* and is downloaded, along with an application, to the run-time engine.

## **Supported Devices**

This driver supports any device that supports Profibus-DP slave Protocol.

## Installing the Driver

### **Technical Note**

You must install SoftScreen before you install the driver.

Because *SoftScreen* is a Microsoft Windows<sup>®</sup> 95 Operating System program, you must install the Profibus-DP driver in Windows 95. If you have already installed this driver on your system, this installation will overwrite the current files.

#### To install the Profibus-DP driver...

1. Start Windows 95.

## **Technical Note**

*SoftScreen* must be closed when you install this driver. We also recommend you close all other Windows applications before you install this driver.

- 2. Insert the Profibus-DP Driver Install disk in your local drive (usually drive A).
- 3. Click the Start button, and then select the Run command.
- 4. Type A:setup (or B:setup, depending on which local drive you use) in the Open text box, and then click OK or press ENTER to begin the installation.
- 5. Press the Next button to proceed to the next setup screen.
- 6. Follow the on-screen prompts to complete the installation.

As files are being copied to your hard drive, three icons display on the left side of your workstation screen to indicate your progress.

The far left icon indicates how much of an individual file has been transferred. The middle icon indicates how much of a floppy has been transferred. The far right icon represents the amount of space occupied on the system's hard drive before you install the driver.

#### **Technical Note**

To end the installation process at any time, select the Cancel button in one of the setup dialog boxes. A prompt will inform you that setup is not complete. Select the Exit Setup button if you still want to exit the installation program. If you wish to continue the installation, select the Resume button.

## Uninstalling the Driver

To uninstall the Profibus-DP driver...

- 1. From Windows 95, click the Start button.
- 2. Select the Settings command, then Control Panel.

- 3. From the Control Panel, double-click on Add/Remove Programs.
- 4. Double-click on the ProfibusDPDriver entry in the list of removable programs on the Install/Uninstall page.
- 5. Select Yes in the Confirm File Deletion dialog box.

You will be notified once the driver has been successfully uninstalled.

# Installing and Configuring the CIF Card

You must have a CIF card installed in your system to connect to a supported device using the Profibus-DP driver. Use the ComPro\* configuration software to configure the settings for this card.

Figure 1 depicts the layout of the card.

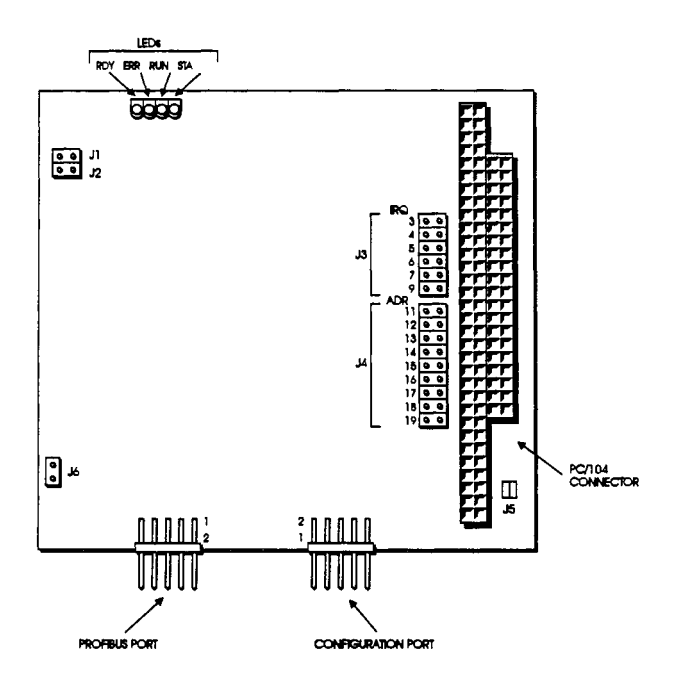

Figure 1. CIF Card Layout

\*Configuration program provided by CIF card manufacturer

# **Configuring the Memory Address**

The CIF card occupies 2 Kbytes in the 3000 engine's address range. Jumper J4 sets the memory address. The valid address range is C0000h-FF000h. This setting must match what is specified in the CIF 104 Memory address field in the Profibus-DP Configuration dialog box (refer to Table 2). The default setting in the driver is CA000h.

Figure 2 provides an example of how to configure the jumpers for the CA000h default setting.

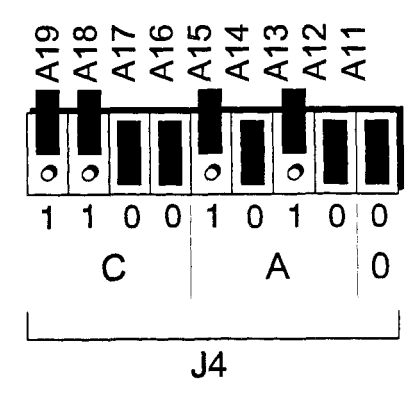

Figure 2. Memory Address Configuration Example

## Understanding the LEDs

The CIF card provides four status LEDS.

Table 1. Status LEDs

| Status<br>LED | Color  | State                                                       |             |                                                                                           |
|---------------|--------|-------------------------------------------------------------|-------------|-------------------------------------------------------------------------------------------|
| RDY           | Yellow | On<br>Flashing cyclically<br>Flashing non-cyclically<br>Off | =<br>=<br>= | CIF ready<br>the bootstrap loader is active<br>hardware or system error<br>Hardware error |
| RUN           | Green  | On<br>Flashing cyclically<br>Flashing non-cyclically<br>Off | =<br>=<br>= | Communication running<br>ready for communication<br>parameter error<br>no communication   |
| ERR           | Red    | Off                                                         |             |                                                                                           |
| STA           | Yellow | State depends on firmw                                      | vare        | -                                                                                         |

The CIF card performs a self-test when turned on. If it performs satisfactorily, the yellow RDY LED turns on. If the self-test fails, the RDY LED starts to flash, and the program is aborted. If the LED stays off, the card is defective. If no firmware has been loaded on the CIF card, the RDY LED flashes at one-second intervals.

If a parameter error is detected by a protocol task, the RUN LED displays the task. If no error occurs and communication has started, the RUN LED turns on. If this LED is blinking cyclically, no parameter error has been detected, but communication on the bus has not been established. If communication is blocked (for example, by the system start parameter), the RUN LED stays off.

The red ERR LED displays the data transfer errors at the communications interface.

The yellow status LED STA is activated when the CIF card is communicating.

## **Connecting to Supported Devices**

The 3000 workstation connects to a supported device through the CIF card via a network cable. Refer to the your CIF card manual for information on cabling between the CIF card and a supported device.

# **Development System Configuration**

Once you have installed the driver (refer to the *Installing the Driver* section at the beginning of this manual), you must configure it in the *SoftScreen* Development System.

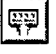

#### To configure the Profibus-DP driver...

- 1. Open an application in *SoftScreen*. Refer to the *SoftScreen Devel*opment System for Windows User's Guide for information on creating an application.
- 2. Select the Drivers command on the Configure menu in the Application Navigator. The Configure Physical Drivers dialog box opens, as shown in Figure 3.

| Configure Physical Drivers         | ×                                 |
|------------------------------------|-----------------------------------|
| Driver Names:                      |                                   |
| Profibus_1                         | Петоче                            |
| Internal<br>Keyboard<br>Profibus_1 | <u>C</u> onfigure<br><u>H</u> elp |
| Driver <u>Typ</u> e:               |                                   |
| Profibus-DP Driver                 |                                   |
| Port. Special                      |                                   |

Figure 3. Configure Physical Drivers Dialog Box

3. Select Profibus-DP Driver from the Driver Type drop-down list box.

- 4. Type a unique name in the Driver Names text box, using up to 32 characters. This name can begin with a character or a colon, and can contain alphanumeric characters, underscores, and colons. Tag names cannot begin with, or contain, a space.
- 5. Select Special as the Port, since the Profibus-DP driver does not communicate to the PLC through a COM port.
- 6. Click the Add button. The driver name is added to the Driver Names list box.
- 7. Highlight the name in the Driver Names list box, and then click on the Configure button.

The Profibus-DP Configuration dialog box opens, as shown in Figure 4.

| Addressing    | Mode                |                 | Control                |                         |                 | m <b>Dets E</b> | ormat          |              | <u> </u> | ж            |
|---------------|---------------------|-----------------|------------------------|-------------------------|-----------------|-----------------|----------------|--------------|----------|--------------|
| C Byte Bo     | undery<br>undery    | (°No<br>(°Bu    | Consister<br>Ifered/Ho | nce/Unico<br>st Control | ntrolled<br>led | ୮ ୫୨<br>୧ [ସ    | BALSB<br>BAASB |              | Çe       | ncel         |
|               | a                   | 104 <u>M</u> om | ory Addre              | ss: CA0                 | <u>•</u>        |                 |                |              | Dei<br>H | aults<br>eip |
| O Module Conf | guration -<br>Start | Size            |                        | 0.8                     | Sert            | Stre .          |                | 0.8          | Start    | 5            |
| HICC F        | 0                   | 0               | M9. C                  | ō ō                     | 0               |                 | M17: C         | <b>C</b> 6   | 0        | O            |
| erre          | 0                   | ΓΟ              | Miar                   | • •                     | 0               | 0               | M18: C         | ት ଜ          | 0        | O            |
| ຈາງຢ          | 0                   | 0               | M11: C                 | ဂဂ                      | 0               | 0               | M19. C         | n n          | 0        | 0            |
| KCCF          | 0                   | 0               | M12 C                  | C @                     | 0               | 0               | M20: 个         | <b>.</b>     | 0        | O            |
| 8C C @        | 0                   | 0               | M3C                    | <b>c</b> e              | 0               | 0               | M21: (*        | <b>∩</b> ∩   | 0        | 0            |
| ရင်ဂုစ်       | 0                   | 0               | M14: C                 | . C . 6                 | 0               | 0               | M22: (*        | • <b>•</b> • | 0        | Γ            |
| n:cc@         | 0                   | 0               | M15: C                 | • •                     | 0               | 0               | M23: (*        | •<br>• •     | 0        | ſō           |
|               | <b>1</b>            |                 |                        | ~ ~                     | [               | <u> </u>        | NO4 C          | ~ ~          | ١n       | Tn           |

Figure 4. Profibus-DP Configuration dialog box

This dialog box reflects the default settings. Table 2 defines the fields in this dialog box.

Table 2. Fields in the Profibus-DP Driver Configuration Dialog Box

| Field                             | Definition                                                                                                    |
|-----------------------------------|----------------------------------------------------------------------------------------------------|
| Addressing Mode                   | Sets the addressing mode to Byte or Word.<br>The default is Byte.                                                                                                    |
| Dual Port Memory (DPM)<br>Control | Selects the method of data exchange be-<br>tween the driver and the CIF card (this set-<br>ting has no impact on the method of data<br>exchange between the CIF and the PLC).<br>If "No Consistence/Uncontrolled" is se-<br>lected, data will immediately be read<br>from/written to the CIF card byte by byte<br>without waiting for a scan of the card to be<br>complete. If "Buffered/Host Controlled" is<br>selected, data will be read from/written to<br>the CIF card as a group after a scan of the<br>card is complete. This setting must match<br>the value configured for the CIF card in<br>SMS's ComPro configuration software. |
| Data Format                       | If you select "MSB/LSB" the driver will as-<br>sume that the data will be transmitted with<br>its most significant byte preceding its least<br>significant byte. If "LSB/MSB" is selected,<br>the driver will assume that the data will be<br>transmitted least significant byte first. De-<br>fault is LSB/MSB.                                                                                                    |
| CIF 104 Memory Address            | Sets the address of the dual-port memory<br>occupied by the CIF card. The valid range<br>is C0000h to FF000h in 1000 hex incre-<br>ments. The default is CA000 and must<br>match the address set on the CIF card us-<br>ing jumpers A11-A19. Refer to the previous<br>section, <i>Configuring the Memory Address</i> ,<br>for more information.                                                                                                    |

8

| Field                    | Definition                                                                                                    |
|--------------------------|----------------------------------------------------------------------------------------------------|
| I/O Module Configuration | Each CIF card can be configured to emu-<br>late form 1 to 24 modules. Each module<br>must be configured as follows: I, O, or B.<br>This is the module type. "I" is for "input",<br>"O" is for "Output" and "B" is for "Blank".<br>This should match the "Moduletype" for the<br>corresponding module configured in Com-<br>pro.<br>Start: The byte number of the first byte of<br>the image table that this module will oc-<br>cupy. There is no corresponding configura-<br>tion for this in Compro.<br>Size: The size (in bytes) of the module.<br>This should match the "Modulelength" for<br>the corresponding modoule configured in<br>Compro. |

8. Click OK to accept the changes you have made to these settings. If you want to revert to the default settings, click Defaults. Click Cancel to cancel any changes you have made during the current use of the dialog box.

To change settings once you have configured the driver, double-click on the driver name in the Drivers configured list box on the Application Navigator form.

## **Technical Note**

You cannot change the port setting from the Application Navigator form. You must use the Drivers command on the Configure menu in the Application Navigator to change this setting.

Once the driver is configured, you can create tag names that address data points on supported devices.

## Addressing Data Points on Supported Devices

*SoftScreen* uses tag names to address data points on supported devices. Tag names can be up to 32 alphanumeric characters. Do not start tag names with a number, a space, or an underscore.

This section describes how to assign these tag names to data points on supported devices, and defines valid Profibus-DP expressions.

## **Assigning Tag Names**

To assign a tag name to a data point on a supported device...

- 1. Select Drivers from the Data drop-down list box on the Application Navigator form.
- 2. Double-click on the driver name for which you want to configure tag names. The Profibus-DP data point configuration form opens, as shown in Figure 5.

| Isg Name: (Untitled) | Цөр                 |             |
|----------------------|---------------------|-------------|
| Data Address: 10     |                     |             |
| Con Scan Flate       | Data Size Data Type | <b>,</b>    |
|                      | C16bit Clining      | ned         |
|                      | <u>1 32 bit</u>     |             |
|                      |                     |             |
|                      |                     |             |
| ame                  |                     |             |
|                      |                     | bb <u>à</u> |
|                      |                     | Bemove      |
|                      |                     |             |

Figure 5. Profibus-DP Data Point Configuration Form

Table 3 defines the fields in this form.

Table 3. Fields in the Profibus-DP Data Point Configuration Form

| Field        | Definition                                                                                                    |
|--------------|----------------------------------------------------------------------------------------------------|
| Tag Name     | Defines a unique tag name.                                                                                                    |
| Data Address | Links the tag to a valid data point. The default is 10. Refer<br>to the <i>Creating Valid Addresses</i> section for more informa-<br>tion. |

| Field           | Definition                                                                                                    |
|-----------------|----------------------------------------------------------------------------------------------------|
| Point Scan Rate | Sets how often the run-time engine will read from the data<br>point, from ASAP (as soon as possible) to once every<br>eight hours. The default is ASAP. |
| Data Size       | This selects between 8 bit (byte), 16 bit (word) and 32 bit (double word) data. Any I/O address can be configured to be any of these three data sizes.  |
| Data Type       | This selects between signed and unsigned data. Table 4 below shows the data ranges that are supported by different data types. Default is unsigned.     |

3. Click Add to add the tag to the Name list box. Click Remove to delete the tag. Click Move Up or Move Down if you want to change the order in which the tags are arranged in the list box.

|          | 8 bit        | 16 bit            | 32 bit                          |
|----------|--------------|-------------------|---------------------------------|
| Signed   | (-128)v -127 | (-32,768) -32,767 | (-2,147,483,648) -2,147,483,647 |
| Unsigned | 0-255        | 0-65,535          | 0 -4,294,967,295                |

Table 4. Data Ranges

## **Creating Valid Addresses**

Table 5 defines the valid data types and address ranges for Profibus-DP PLCs. Because the Profibus-DP is a slave device, an input refers to writing to the master and an output refers to reading from the master.

|            | Byte Boundry |           |         | Word Boundry |           |         |  |  |
|------------|--------------|-----------|---------|--------------|-----------|---------|--|--|
| Туре       | Byte         | Word      | DWord   | Byte         | Byte Word |         |  |  |
| Input (I)  | 0-65535      | 0-65534   | 0-65532 | 0-65535      | 0-32767   | 0-16383 |  |  |
| Output (Q) | 0-65535      | 0-65534   | 0-65532 | 0-65535      | 0-32767   | 0-16383 |  |  |
|            |              | Bit Range | )       |              |           | 1       |  |  |
| Туре       | Byte         | Word      | DWord   | Access       | Strings   | 7       |  |  |
| Input (I)  | 0-7          | 0-15      | 0-31    | R/W          | No        |         |  |  |
| Output (O) | 0-7          | 0-15      | 0-31    | R            | No        | 7       |  |  |

Table 5. Profibus-DP Valid Data Types and Addressing Ranges

Following are examples of tags that address data points on supported devices.

Example\_1 addresses the least significant bit (0) of input byte 0 ASAP.

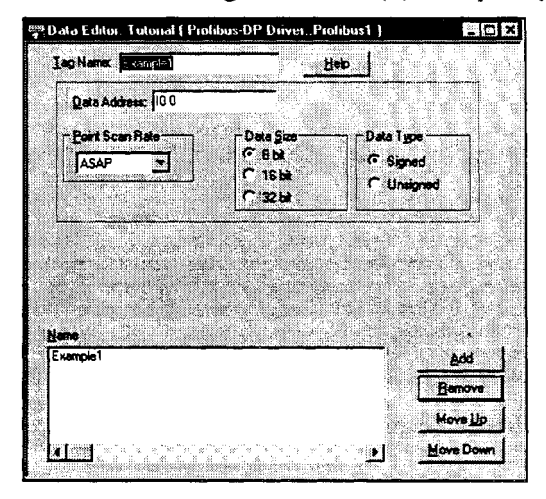

Figure 6. Profibus-DP Addressing, Example 1

| [ag Name: ]Examples                                                                                                    | Цею                                                                                                    |                                |                   |
|----------------------------------------------------------------------------------------------------|----------------------------------------------------------------------------------------------------|--------------------------------|-------------------|
| Data Address: Q57                                                                                                    |                                                                                                    |                                |                   |
| 20 second:                                                                                                    | Data <u>Size</u><br>ବିଶ୍ୱ ଧା<br>ଦି 16 ba                                                                        | ⊂ Data Tg<br>(⊂ Sign<br>(⊂ Una | pe<br>ed<br>arred |
|                                                                                                    | ° 32 b≱                                                                                                    |                                |                   |
|                                                                                                    |                                                                                                    |                                |                   |
| ene i la constanta da la constanta da la constanta da la constanta da la constanta da la constanta da la const<br>I la constanta da la constanta da la constanta da la constanta da la constanta da la constanta da la constanta d                                                                                                    |                                                                                                    |                                |                   |
| Example1<br>Example2                                                                                                    |                                                                                                    |                                | Add               |
|                                                                                                    |                                                                                                    |                                | Move Up           |
| net states to the states of the states of th | e e constante e constante e constante e constante e constante e constante e constante e constante e constante e | <b>)</b>                       | Move Down         |

Example\_2 addresses the most significant bit (7) of output byte 5 every 30 seconds.

Figure 7. Profibus-DP Addressing, Example 2

Example\_3 addresses the most significant bit (7) of input byte 241 every 30 minutes.

| Data Editor: Tutorial ( Profibus | -DP Driver::Profibus1 )                    |            |
|----------------------------------|--------------------------------------------|------------|
| Iag Namo: Examples               | Heb                                        |            |
| Data Address: 241 7              |                                            |            |
| Point Scan Rate                  | Dala Size Dala Typ<br>C Shit<br>C 16 bit   | d d        |
|                                  | C 32.64                                    |            |
|                                  | and an an an an an an an an an an an an an |            |
| Yane<br>Example1                 |                                            | ا سم       |
| Example2<br>Example3             |                                            | Bemove     |
| 201 0000 mm . mm . mm . mm       |                                            | Move Lip   |
| <u></u>                          | <b>لا</b> ر                                | Traingound |

Figure 8. Profibus-DP Addressing, Example 3

### **Retrieving Status Information**

Use the strings described in this section to retrieve driver status information.

### **Technical Note**

These strings are not case sensitive.

#### **Driver ID**

*DPDriverId* returns the following null-terminated string identifying the driver running on the 3000 engine:

```
"Profibus-DP Driver"
```

#### **Driver Revision**

DPDriverRev returns a string identifying the driver revision level, (such as 1.4).

#### **Error Handling**

*DPCommStatus* returns a number describing the current communication status of the driver. Table 6 defines these status bits.

#### **Technical Note**

If the entire number is 0, there are no communication errors.

| Bit | Error                | Description                                                              |
|-----|----------------------|--------------------------------------------------------------------------|
| 0   | Timeout              | A timeout occurred while waiting to exchange I/O data with the CIF card. |
| 1-7 | Not used             | N/A                                                                      |
| 8   | Write error          | An attempt was made to write to an output, which is an illegal operation |
| 9   | Initialization error | The CIF card failed to initialize properly                               |

| Bit   | Error                       | Description                                                                                                    |
|-------|-----------------------------|----------------------------------------------------------------------------------------------------|
| 10    | Internal error              | Occurs if there is a defect in the L2-DP driver.<br>Contact Xycom for help.                                                                 |
| 11    | Addressing error            | An attempt was made to address an I/O point outside of the configured address range                                                         |
| 12    | Not Used                    | N/A                                                                                                    |
| 13    | Communication lost<br>error | Communication with the PLC has been lost. This usually means that the communications cable between the PLC and the CIF card is disconnected |
| 14-21 | CIF card errors             | Bits set by the CIF card during initialization                                                                                              |
| 22    | Not used                    | N/A                                                                                                    |
| 23-31 | Reserved                    | N/A                                                                                                    |

Each of the data points assigned to the driver can have a different update rate, so on any given scan, some points will be scanned and some will not. When the driver detects an error (either read or write), it will post an alarm if it has not previously posted an alarm. The alarm will be posted at the bottom of the screen for three seconds. During any given scan, only the first error condition in the scan will be posted.

The alarm message that is posted will indicate the data point that caused the error, as shown below:

"Profibus-DP Addr: (R) Q3 0"

This error shows an error when reading from address Q3 0.

The number that indicates the type of error that occurred does not appear on screen. However, the number will be logged in the alarm summary along with the date and time of the alarm (refer to the *SoftScreen Development System for Windows User's Guide* for information on the alarm summary).

When the driver is optimizing points, it will read data points in optimized blocks, instead of one at a time. If an error occurs while the driver is reading the block, the alarm message will describe the data point that was at the beginning of the block.

For example, if the driver reads an optimized block of data points (a, b, and c), and an error occurs because data point "c" does not exist in the target device, an alarm message is posted. This message will indicate that there was an error reading data point "a," not data point "c."

Once the driver completes a scan without any errors (after an error has occurred in a previous scan), then the driver will post the following message:

"Profibus-DP: Communication Restored"

#### **Communication Status**

*DPCommString* returns a null-terminated string describing the current communication status of the driver. For example, if there are no errors, it would return the following string:

"Profibus-DP: No Errors"

## Scan Time

DPScanTime returns a number (in msecs) describing the amount of time it takes the driver to read the current data points. For example, if all data points are set to ASAP, the system would track the time between the starting point of the scan and the ending point, and then would display the scan time based on these two numbers. However, if one data point is set to an ASAP scan rate and another is set to an eight hour scan rate, the system would continue to read the ASAP point until eight hours had passed, then it would read the ASAP point and the eight-hour point, and then provide you with the time period it took for this scan to read both the points.

# Index

#### Α

addressing data types, valid, 12 file ranges, valid, 12 addressing example, 12, 13 addressing mode, setting, 8 alarms, generating, 15

### С

CIF 104 memory address, setting, 8 CIF card configuring, 3 installing, 3 communication error, example, 15 communication status, retrieving, 16 configuring the driver, development system, 6

## D

data address, setting, 11 data points alarms, generating, 15 errors, detecting, 15 tag names, assigning, 10 development system configuration, 6 devices supported, 1 dialog boxes Configure Physical Drivers, 6 Profibus-DP Configuration, 7 DPM control, setting, 8 driver ID, retrieving, 14 driver revision, retrieving, 14 Drivers command, 6

## Ε

errors, 14 examples addressing, 12, 13 communication error, 15

#### F

file ranges, valid, 12 form, Profibus-DP data point configuration, 10

#### I

I/O ranges, setting, 5 installing the driver, 1

#### Ρ

point scan rate, setting, 11 Profibus-DP Configuration dialog box, 7 Profibus-DP data point configuration form, 10

#### S

scan time, 16 settings addressing mode, 8 CIF 104 memory address, 8 data address, 11 DPM control, 8 I/O ranges, 5 point scan rate, 11 string access, 8

Index-1

SoftScreen Development System for Windows Driver Manual

#### S (continued)

status information, retrieving, 14 communication status, 16 driver ID, 14 driver revision, 14 error codes, 14 scan time, 16 supported devices, 1 addressing data points on, 9 connecting to, 6

#### Т

tag names, assigning to data points, 10

#### U

uninstalling the driver, 2

Index-2